香港能仁專上學院

李印芳圖書館

Lee Yan Fong Library

# Guide on Using: EBSCOhost

Lee Yan Fong Library v1.2

Last updated: 13/09/2017

#### 香港能仁專上學院

李印芳圖書館

Hong Kong Nang Yan College of Higher Education Lee Yan Fong Library

## Content

- How to access EBSCOhost
- Choose Databases
- Basic Search
- Result List
- Detailed Record
- E-book Viewer
- Advanced Search
- Create Personal Account
- Sign In
- Search History
- Save Search History
- Retrieve Saved Search History
- My EBSCOhost Folder
- ESBCOhost Tutorial

香港能仁專上學院

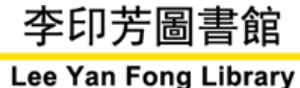

#### How to access EBSCOhost

| 📕 🗼 Lee Yan Fong L                         | ibrary ×                                               | Constanting sizes a strength | and the second second |
|--------------------------------------------|--------------------------------------------------------|------------------------------|-----------------------|
| ← ⇒ C 🗋 lib                                | rary.ny.edu.hk                                         |                              |                       |
| 香港能                                        | 仁專上學院 李印芳圖書館                                           |                              |                       |
| Hong Kong<br>of Hig                        | Nang Yan College Lee Yan Fong Library<br>her Education |                              |                       |
|                                            | Search Library catalog                                 | Go 🕞 Cart                    | Lists *               |
|                                            | Advanced search Course reserves                        | E Cart                       |                       |
|                                            |                                                        |                              |                       |
| Chinamayy                                  |                                                        |                              |                       |
| EBSCO                                      | 1. Go to online library catalog                        | gue ( <u>http://lib</u>      | rary.ny.edu.hk/)      |
| MyiLibrary<br>Online English<br>Programmes | 2. Click "EBSCO"                                       |                              |                       |

| 香港能仁專上學院<br>Hong Kong Nang Yan College<br>of Higher Education                           | 李印芳圖書館<br>Lee Yan Fong Library Home   Contact US                                                                                                    |
|-----------------------------------------------------------------------------------------|----------------------------------------------------------------------------------------------------|
|                                                                                         | 3. Enter your Moodle's Username and Password                                                                                                    |
| Electronic Resources                                                                    | 4. Click " <b>Login</b> "                                                                                                    |
| The Library provides access<br>Chinamaxx, EBSCO, MyiLibr<br>anytime via the Library Hom | to a number of databases covering subjects relevant to the College's curriculum, these include<br>ary and Online English Learning programmes. Users can access these electronic resources<br>nepage. |
| You login and password of N                                                             | IYC electronic resources is your network login (without @ny.edu.hk) and password.                                                                                                    |
| Please enter your username                                                              | :@ny.edu.hk                                                                                                    |
| Please enter your password                                                              |                                                                                                    |

|                                                                                                    | 香港能仁專上學院                                           | 李印芳圖書館                         |
|----------------------------------------------------------------------------------------------------|----------------------------------------------------|--------------------------------|
|                                                                                                    | Hong Kong Nang Yan College<br>of Higher Education  | Lee Yan Fong Library           |
| Chaoca Databacac                                                                                                    | of higher Eulerien                                 |                                |
| Choose Dalabases                                                                                                    |                                                    |                                |
| 1. Choose desired datab                                                                                                    | ases                                               |                                |
| 2. Click Continue                                                                                                    |                                                    | HONG KONG NANG YAN             |
| To search within a single database, click the database name listed below. To select more that                                                                            | n one database to search,                          | COLLEGE OF HIGHER<br>EDUCATION |
| EBSCOhost check the boxes next to the databases and click Continue.                                                                                                    |                                                    |                                |
| Continue                                                                                                    |                                                    |                                |
| Select / decelect all Note: Selecting all databases for search may result in slow response                                                                               |                                                    |                                |
| Select / deselect all Note. Selecting all databases for search may result in slow respons                                                                                | search within a databa                             | ase,                           |
| Academic Search Elite                                                                                                    | k the <b>Database</b> direct                       | ily.                           |
| Academic institutions worldwide depend on this database as their core resource of scholarly inform<br>journals, Nearly 150 journals have PDF images dating back to 1985. | nation. Academic Search Elite contains full text f | or more than 2,100             |
| Title List 📑 More Information                                                                                                    |                                                    |                                |
| Apple Academic Collection (ERSCObject)                                                                                                    |                                                    |                                |
| This growing subscription package contains a large selection of multidisciplinary eBook titles repr                                                                      | esenting a broad range of academic subject matt    | er, and is a strong            |
| complement for any academic collection. The breadth of information available through this packag<br>research needs.                                                      | e ensures that users will have access to informa   | tion relevant to their         |
| More Information                                                                                                    |                                                    |                                |
|                                                                                                    |                                                    |                                |
|                                                                                                    |                                                    |                                |
|                                                                                                    |                                                    |                                |
|                                                                                                    |                                                    |                                |
|                                                                                                    |                                                    |                                |

### **Basic Search**

Search Options

EBSCO HOST

香港能仁專上學院 Hong Kong Nang Yan College

李印芳圖書館 Lee Yan Fong Library

of Higher Education

Searching: eBook Academic Collection (EBSCOhost) | Choose Databases ? Enter any words to find books, journals and more

Search Basic Search Advanced Search Search History 1. Key in your **Search word(s)** 2. Click "Search"

|                                                                                                    | e.g.                       |                           | Freierences | Languages +                                       | Help                            | EXI               |
|----------------------------------------------------------------------------------------------------|----------------------------|---------------------------|-------------|---------------------------------------------------|---------------------------------|-------------------|
| Searching: eBook Academic Collection (EBSCOhost)   Choose Databases<br>accounting x Search<br>Basic Search Advanced Search Search History >                                                                                                    |                            |                           |             | HONG KON<br>COLLEG                                | G NANG Y<br>E OF HIGH<br>EDUCAT | (AN<br>IER<br>ION |
| Refine Results       Search Results: 1 - 10 of 1,670         Current Search       I. Accounting in Latin America         Boolean/Phrase:       By: Frezatti, Fábio; Wanderley, Claudio. In: Research in Accounting in Emerging         subjects: BUSINESS & ECONOMICS / Accounting / Financial; Accounting-La         PDF Full Text         Table of Contents | Economies. (<br>in America | Relevar<br>Jnited Kingdor | ice         | options - E St                                    | are ▼                           |                   |
| Limit To<br>Full Text<br>Download Available<br>1924 Publication Date 2014<br>Show More<br>Source Types<br>All Results<br>Books (1,670)<br>Subject<br>Category                                                                                                    |                            |                           | i<br>n      | ted. 2013. eBook.<br>t <b>ting</b> -Psychological |                                 |                   |

#### 李印芳圖書館 香港能仁專上學院

Hong Kong Nang Yan College of Higher Education

Lee Yan Fong Library

#### **Result List**

| New Search Dictionary eBook                                                     | (S                                                                                                    | Sign In                                          | 🛁 Folder                                | Preferences                                | Languages 🔹                          | Help Exi                                 |
|---------------------------------------------------------------------------------|----------------------------------------------------------------------------------------------------|--------------------------------------------------|-----------------------------------------|--------------------------------------------|--------------------------------------|------------------------------------------|
| Searching: eBook A<br>accounting<br>Basic Search Adva                           | cademic Collection (EBSCOhost)   Choose Databases<br>x Search 3<br>anced Search History ►                                                                                                    |                                                  |                                         |                                            | HONG KON<br>COLLEG                   | IG NANG YAN<br>GE OF HIGHER<br>EDUCATION |
| Refine Results                                                                  | Search Results: 1 - 10 of 1,670                                                                                                    |                                                  | Relevan                                 | ce 👻 Page Op                               | ptions 🗸 🕞 Sh                        | nare 🔻                                   |
| Current Search                                                                  | 1. Accounting in Latin America                                                                                                    | o view de                                        | etaile                                  | Ч                                          | Q                                    | <b></b>                                  |
| Boolean/Phrase:<br>accounting                                                   | By: Frezatti, Fábio; Wanderley, Gladidi       Content         Subjects: BUSINESS & ECONOMICS       record         PDF Full Text       Table of Contents                                                                                                    |                                                  |                                         | erald Publ                                 | ishing. 2014. eBoo                   | ık.                                      |
| Limit To 🗸                                                                      | eBook                                                                                                    |                                                  |                                         |                                            |                                      |                                          |
| Full Text Download Available 1924 Publication Date 2014  Show More Source Types | 2. Advances in Accounting Behavioural Research<br>By: Schmitt, Donna Bobek. In: Advances in Accounting Behavioral Res<br>Subjects: BUSINESS & ECONOMICS / Accounting / General; BUSINE<br>aspects-Research; Accounting-Moral and ethical aspects<br>PDF Full Text<br>By: Schmitt, Donna Bobek. In: Advances in Accounting Behavioral Res<br>Subjects: BUSINESS & ECONOMICS / Accounting / General; BUSINE<br>aspects-Research; Accounting-Moral and ethical aspects<br>PDF Full Text<br>By: Schmitt, Donna Bobek. In: Advances in Accounting Behavioral Res<br>Subjects: BUSINESS & ECONOMICS / Accounting / General; BUSINE<br>aspects-Research; Accounting-Moral and ethical aspects<br>To be a spects-Research; Accounting - Moral and ethical aspects<br>Book | search. Bingley, U.K. : E<br>SS & ECONOMICS / Ad | merald Group<br>c <b>counting</b> / Fin | Publishing Limit<br>ancial; <b>Account</b> | ed. 2013. eBook.<br>ingPsychological |                                          |
| <ul> <li>All Results</li> </ul>                                                 | 3. Accounting Control and Controlling Accounting : Interd                                                                                                    | isciplinary and C                                | ritical Per                             | spectives                                  | Q                                    | Ð                                        |
| eBooks (1,670)                                                                  | By: Broadbent, Jane; Laughlin, Richard. United Kingdom : Emerald. 20<br>Subjects: BUSINESS & ECONOMICS / Accounting / Financial; Account                                                                                                    | 13. eBook.<br>IntingStandards                    |                                         |                                            |                                      |                                          |
| Subject >                                                                       | PDF Full Text                                                                                                    |                                                  |                                         |                                            |                                      |                                          |
| Category >                                                                      | eBook                                                                                                    |                                                  |                                         |                                            |                                      |                                          |

香港能仁專上學院

李印芳圖書館

Lee Yan Fong Library

### **Detailed Record**

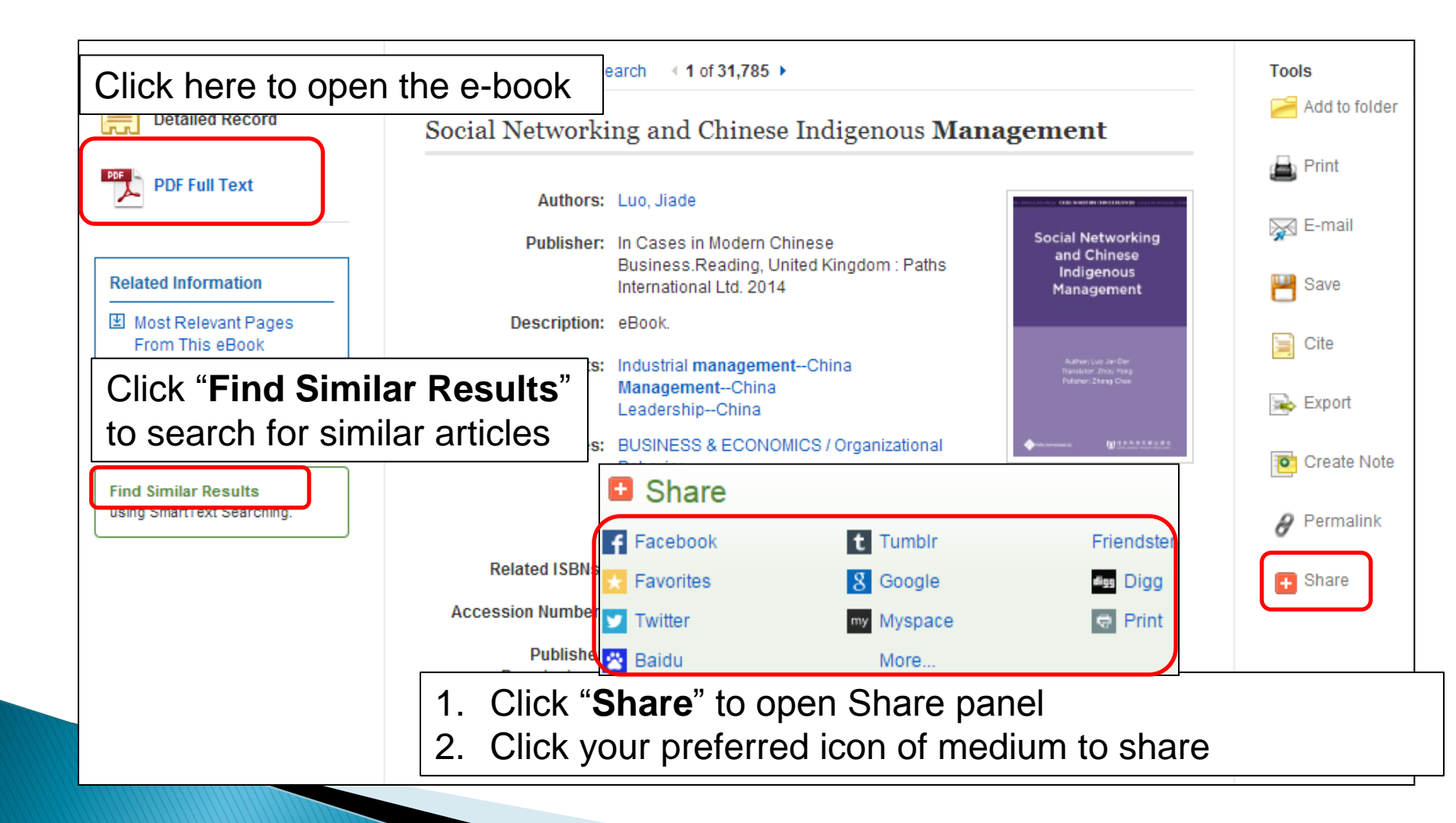

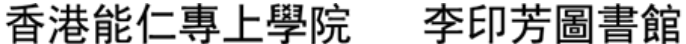

Hong Kong Nang Yan College Lee Yan Fong Library of Higher Education

#### **E-book Viewer**

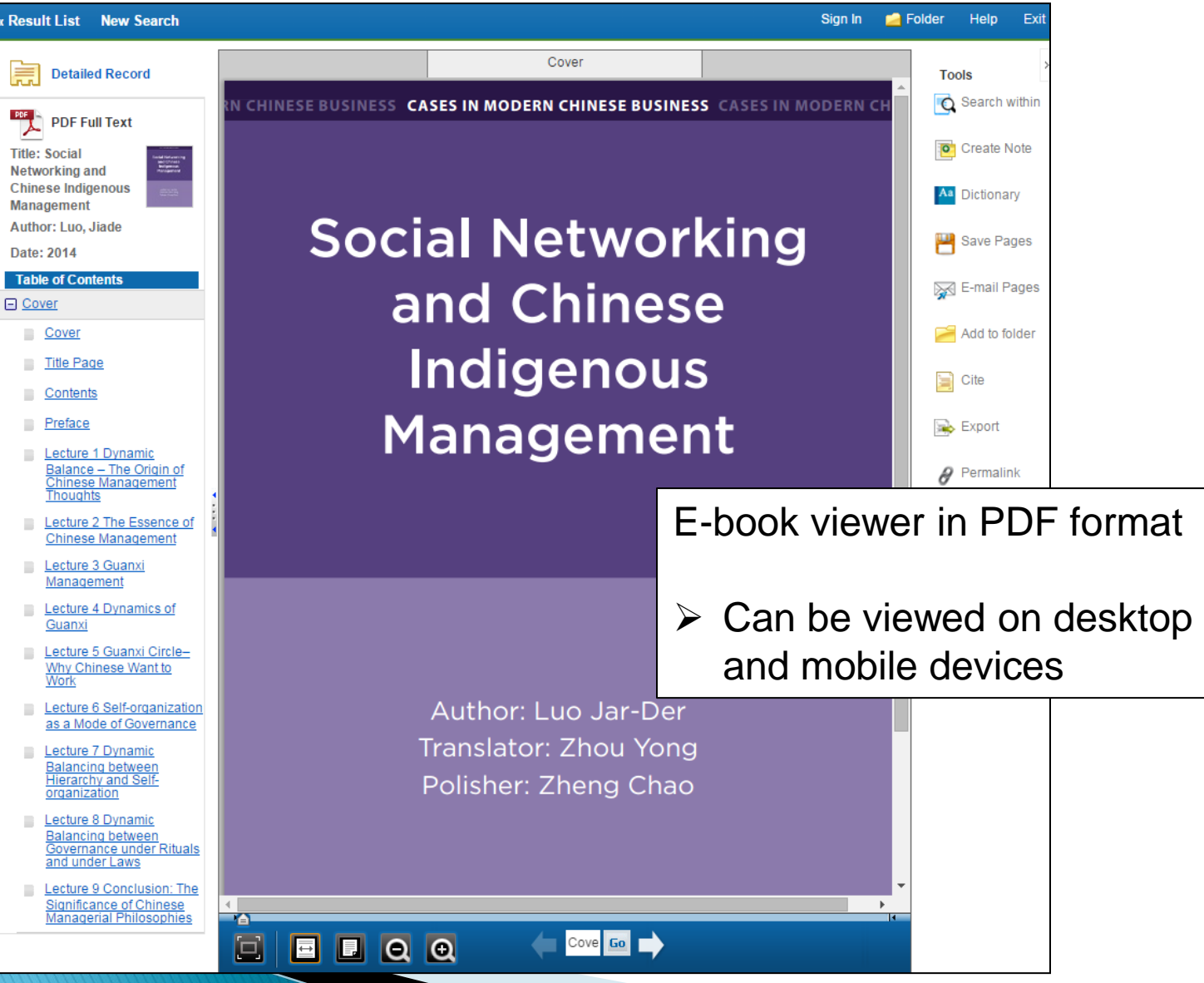

## E-book Viewer (1)

Cover

CHINESE BUSINESS CASES IN MODERN CHINESE BUSINESS CASES IN MODERN C

Page Limit 🕐

Include in PDF Current page

Save PDF Send as E-mail »

Author: Luo Jar-Der

Translator: Zhou Yong

Polisher: Zheng Chao

Cove Go

Page Navigation Panel

Result List New Search

Detailed Record

PDF Full Text

To save the desired page(s)

1. Click "Save Pages"

2. Choose pages

iance – The Origin o

hinese Management

Lecture 2 The Essence of

Chinese Management

Thoughts

Lecture 3 Guanxi

Management

Guanxi

Lecture 4 Dynamics of

Lecture 5 Guanxi Circle-

Why Chinese Want to

Lecture 6 Self-organization as a Mode of Governance

Lecture 7 Dynamic Balancing between

> organization Lecture 8 Dynamic

Hierarchy and Self-

Balancing between Governance under Rituals and under Laws

Lecture 9 Conclusion: The Significance of Chinese Anagerial Philosophies

 $\Box$ 

**₩** 

Q Q

3. Click "Save PDF"

PDF

Title: Social Networking and Chinese Indigenous

Management

Date: 2014

Author: Luo, Jiade

香港能仁專上學院

Search This eBook

李印芳圖書館

Search

Hong Kong Nang Yan College of Higher Education

Click "Search within" to search within the e-book

Lee Yan Fong Library

Detailed Citation and Abstract

ephost@epnet.com

۳

Aa Dictionary Social Networking 💾 Save Pages 🙀 E-mail Pages Add to folde Number of pages available: 60 📄 Cite 🖗 E-mail PDF Current page and the next 0 pages This section: 165 pages

> Page Limit ? Number of pages available: 60

Include in PDF Current page Ourrent page and the next 0

This section: 165 pages

👩 Search within

Create Note

Separate each e-mail address with a semicolon. Subject: Comments: Send in plain text format

E-mail PDF

Send as E-mail

Citation Format:

E-mail from:

E-mail to:

To share pages via email:

pages

- 1. Click "E-mail Pages"
- 2. Key-in email details
- 3. Click "E-mail PDF"

李印芳圖書館 香港能仁專上學院

Lee Yan Fong Library

#### **Advanced Search**

| Searching: eBook Academic Collecti                         | ion (EBSCOhost) Choose Databases                                                                                                    |
|------------------------------------------------------------|----------------------------------------------------------------------------------------------------|
| Search Options > Basic Search                              | Advanced Search History                                                                                                    |
| Searching: eBook Academic Collection (EBSCOho              | Dest)   Choose Databases<br>Select a Field (optional) - Search Clear ? EDUC                                                                                                   |
|                                                            | Select a Field (optional)<br>TX All Text Fields<br>TI Title                                                                                                    |
| Basic Search Advanced Search Search History Search Options | AU Author<br>SU Subject<br>BS Category<br>IB ISBN<br>PY Year of Publication<br>AU Author<br>Difference between Advanced<br>search and basic search:<br>1. With multi-criteria |
| Search Modes and Expanders                                 | PB Publisher 2. With more properties                                                                                                    |

## **Advanced Search (1)**

Hong Kong Nang Yan College Lo of Higher Education

香港能仁專上學院

李印芳圖書館 Lee Yan Fong Library

| 1. Enter your searching criteria                                                                                                  | 2. Choose a <b>Search Field</b> "                                                                                                  |
|----------------------------------------------------------------------------------------------------|----------------------------------------------------------------------------------------------------|
| AND<br>AND<br>OR<br>NOT                                                                                                    | Select a Field (optional)<br>Select a Field (optional)<br>TX All Text Fields<br>TI Title<br>AU Author<br>SU Subject<br>BS Category |
| 3. Select a Boolean operator<br>(AND, OR, NOT) if more than 1<br>criteria                                                         | IB ISBN PY Year of Publication PB Publisher Apply related words                                                                    |
| <ul> <li>Find any of my search terms</li> <li>SmartText Searching Hint</li> </ul>                                                 | Also search within the full text 5. Choose a criteria to limit your result                                                         |
| Limit your results<br>Full Text<br>■<br>Published Date<br>Month ▼ Year:<br>Title<br>Language<br>All<br>Dutch<br>English<br>French | Download Available                                                                                                    |
|                                                                                                    | Search "Search"                                                                                                    |

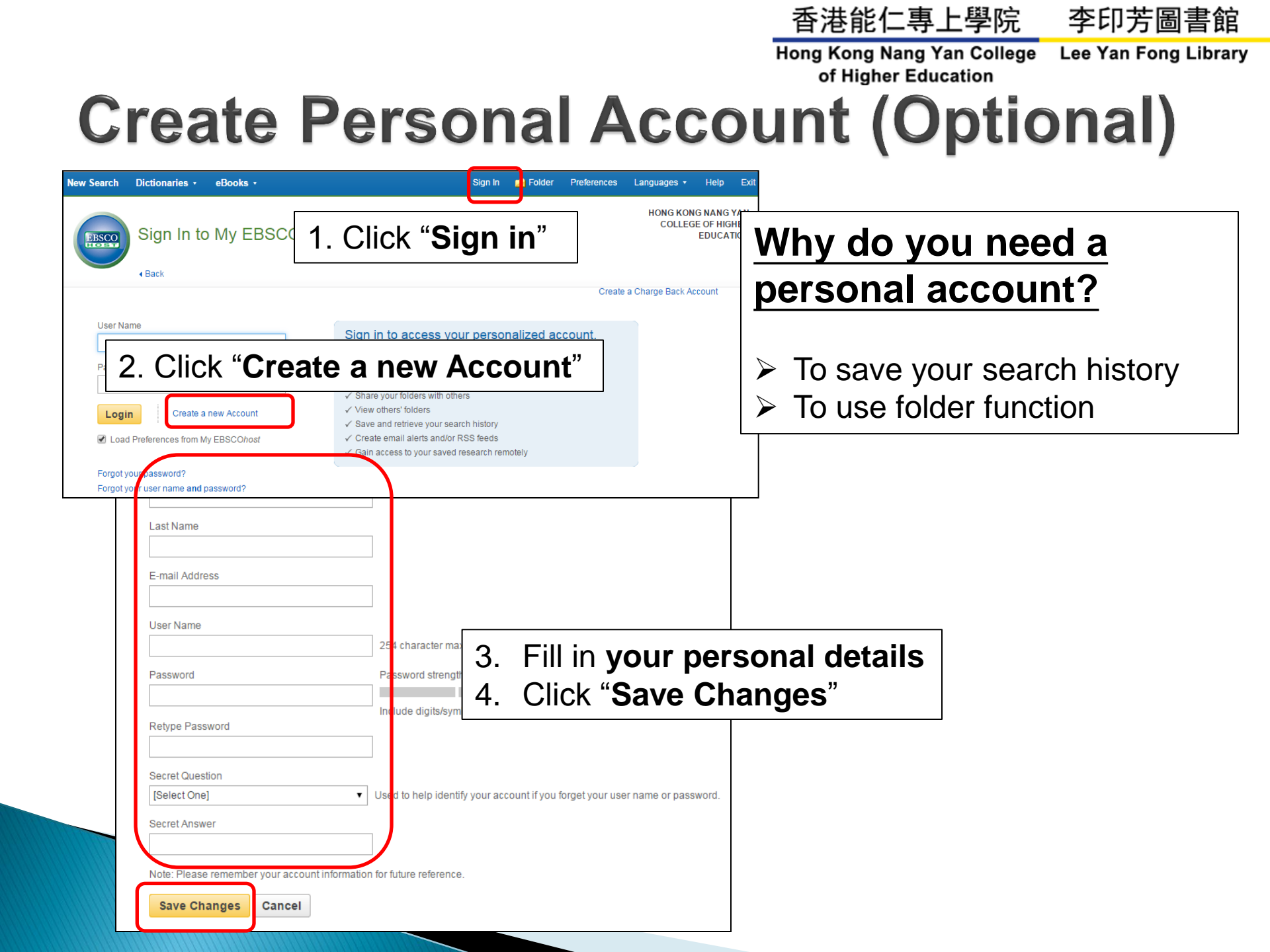

李印芳圖書館 香港能仁專上學院

Lee Yan Fong Library

nege Lee fan Fong L

## Sign In

| New Search                | Dictionaries •                                    | eBooks •                    |                                                                                                    | Sign In                                                                                 | 🧀 Folder                        | Preferences         | Languages 🔻               | Help                              | Exit              |       |      |      |
|---------------------------|---------------------------------------------------|-----------------------------|----------------------------------------------------------------------------------------------------|-----------------------------------------------------------------------------------------|---------------------------------|---------------------|---------------------------|-----------------------------------|-------------------|-------|------|------|
| EBSCO                     | Sign In to                                        | My EBSCC                    | Phost                                                                                                    |                                                                                         |                                 |                     | HONG KO<br>COLLE          | NG NANG '<br>GE OF HIGI<br>EDUCAT | YAN<br>HER<br>TON |       |      |      |
|                           |                                                   |                             |                                                                                                    |                                                                                         |                                 | Create              | a Charge Back /           | Account                           |                   |       |      |      |
| User Na<br>Passwo<br>Logi | ame<br>ord<br>In Create a<br>d Preferences from M | new Account<br>ly EBSCOhost | Sign in to acces<br>✓ Save preferences<br>✓ Organize your resea<br>✓ Share your folders w<br>✓ View others' folders<br>✓ Save and retrieve yo<br>✓ Create email alerts a | s your person<br>rch with folders<br>ith others<br>ur search history<br>nd/or RSS feeds | <sup>naliz</sup> 1.<br>2.<br>3. | Clic<br>Ent<br>Clic | ck "Si<br>er Us<br>ck "Lc | gn<br>ser l<br>ogin               | in"<br>Namo<br>"  | e and | Pass | word |
| Forgot y                  | our password?                                     |                             | ✓ Gain access to your s                                                                                                    | saved research ren                                                                      | notely                          |                     |                           |                                   |                   |       |      |      |
| Forgot y                  | your user name <b>and</b> p                       | bassword?                   |                                                                                                    |                                                                                         |                                 |                     |                           |                                   |                   |       |      |      |

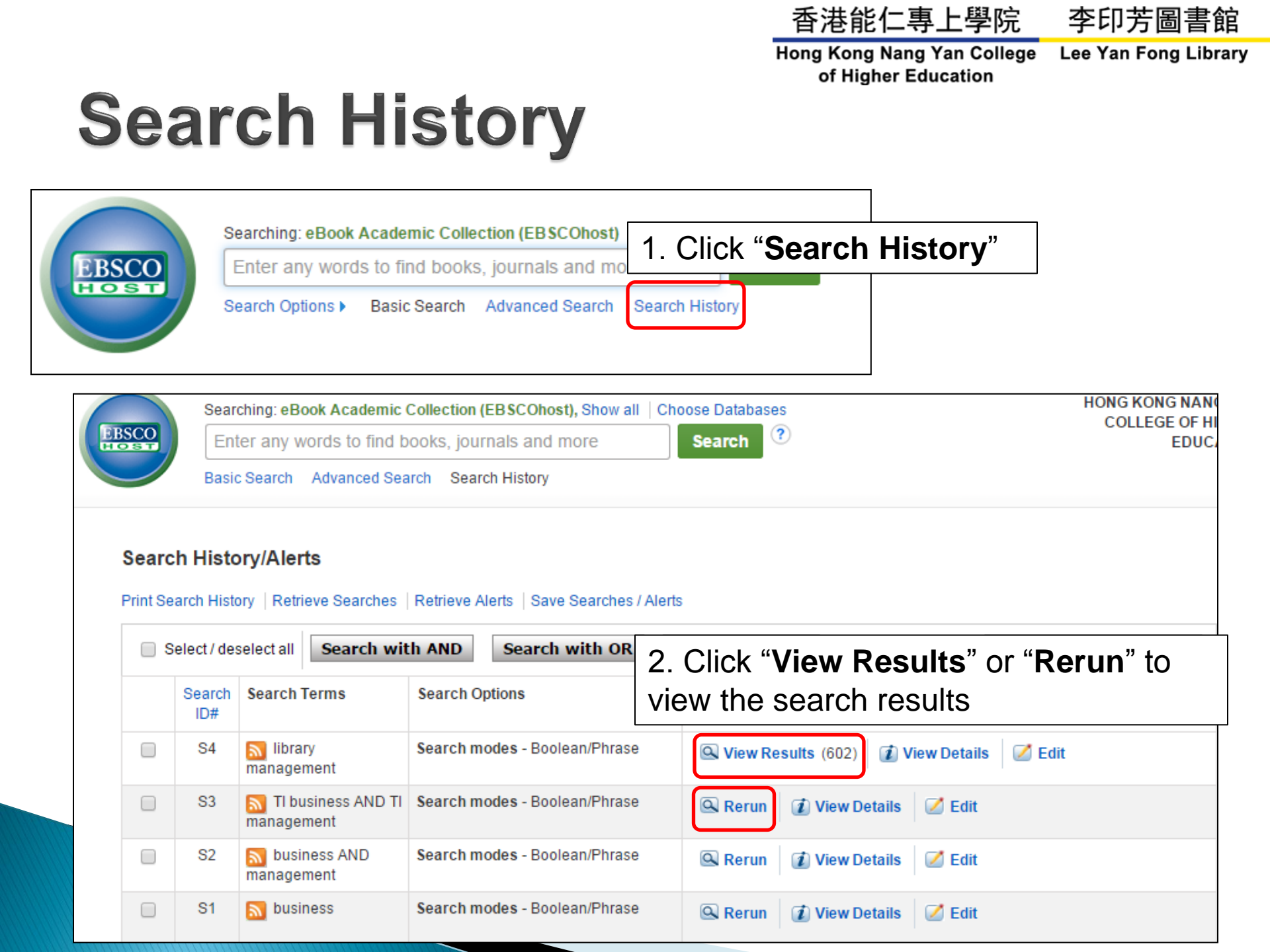

香港能仁專上學院

李印芳圖書館

Hong Kong Nang Yan College Lee Yan Fong Library of Higher Education

## **Save Search History**

| Enter any<br>asic Search         | words to find b<br>Advanced Sea                                             | ooks, journals a                                                                                                    | nd more                                                                                                    | Search                                                                                                    | ?                                                                                                    |                                                                                                    | COLLEG                                                                                                    | EDUC                                                                                                    |
|----------------------------------|-----------------------------------------------------------------------------|----------------------------------------------------------------------------------------------------|----------------------------------------------------------------------------------------------------|----------------------------------------------------------------------------------------------------|----------------------------------------------------------------------------------------------------|----------------------------------------------------------------------------------------------------|----------------------------------------------------------------------------------------------------|----------------------------------------------------------------------------------------------------|
| asic Search                      | Advanced Sea                                                                | arch - Coarch Llist                                                                                                    |                                                                                                    |                                                                                                    |                                                                                                    |                                                                                                    |                                                                                                    |                                                                                                    |
|                                  |                                                                             |                                                                                                    | bry                                                                                                    |                                                                                                    |                                                                                                    |                                                                                                    |                                                                                                    |                                                                                                    |
| <b>story/Ale</b><br>History   Re | <b>erts</b><br>trieve Searches                                              | Retrieve Alerts                                                                                                    | 1. C                                                                                                    | Click " <b>Save</b>                                                                                                    | Searches/                                                                                                    | Alerts"                                                                                                    |                                                                                                    |                                                                                                    |
| deselect all                     | Search wit                                                                  | th AND Sea                                                                                                    | Folder List                                                                                                    | ch/Ale 1                                                                                                    |                                                                                                    | 2. Enter N                                                                                                    | lame                                                                                                    | Э                                                                                                    |
| rch Search<br>#                  | n Terms                                                                     | Search Options                                                                                                    | Description<br>Date Created                                                                                                    | 6/16/2015<br>eBook Collection (EBSCOho<br>eBook Academic Collection (                                                                                                    | st) A<br>EBSCOhost)                                                                                                    |                                                                                                    |                                                                                                    |                                                                                                    |
| l 🔊 libr<br>manag                | rary<br>ement                                                               | Search modes -                                                                                                    | Databases<br>Search Strateg<br>Interface                                                                                                    | JY<br>EBSCOhost                                                                                                    | <b>*</b>                                                                                                    |                                                                                                    |                                                                                                    |                                                                                                    |
| B TI t<br>manag                  | business AND TI<br>ement                                                    | Search modes -                                                                                                    | Save Search A                                                                                                    | Saved Search (Permanen     Saved Search (Temporary     Alert                                                                                                    | (t)<br>y, 24 hours) <b>3. Se</b>                                                                                                    | lect "Permane                                                                                                    | nt"                                                                                                    |                                                                                                    |
| 2 🔊 bus<br>manag                 | siness AND<br>ement                                                         | Search modes -                                                                                                    | Save<br>Search Histor                                                                                                    | Cancel<br>y                                                                                                    |                                                                                                    |                                                                                                    |                                                                                                    |                                                                                                    |
| 🔊 bu                             | siness                                                                      | Search modes -                                                                                                    | #<br>S1                                                                                                    | Query<br>management                                                                                                    | Limiters/Expanders Search modes - Boolean/Phrase                                                                                                    | Last Run Via<br>Interface - EBSCOhost Research<br>Databases<br>Search Screen - Basic Search                                                                                                    | Results<br>31,779                                                                                                    | Action                                                                                                    |
|                                  | story/Ale<br>listory   Re<br>deselect all<br>ch Search<br>f Search<br>manag | story/Alerts         Retrieve Searches         deselect all Search with         Search Terms         ch       Search Terms         f       Sibirary<br>management         i       Ibrary<br>management         i       Subusiness AND TI<br>management         i       business AND<br>management         i       business AND         i       business AND         i       business AND | story/Alerts   listory Retrieve Searches   deselect all Search with AND   Search Terms Search Options   f Search Terms   Search modes -   iiii Dibrary   management   iiiii Dibusiness AND TI   Search modes -   iiiiii Dibusiness AND TI   Search modes -   iiiiiiiiiiiiiiiiiiiiiiiiiiiiiiiiiiii | story/Alerts       1. C         listory       Retrieve Searches       Retrieve Alerts       Save Search         deselect all       Search with AND       Sea       Folder List         ch       Search Terms       Search Options       Description         deselect all       Search Terms       Search Options       Databases         f       Sibrary       Search modes -       Databases         f       Sibrary       Search modes -       Search Stateg         f       Sibrary       Search modes -       Search Stateg         f       Subsiness AND TI       Search modes -       Save Search #         f       Subsiness AND       Search modes -       Save         f       Subsiness AND       Search modes -       Search Histor         f       Subsiness       Search modes -       Search Histor | story/Alerts   listory   Retrieve Searches   Retrieve Alerts   Search with AND   Search Terms   Search Options   Ibirary   management   Ibirary   Search Terms   Search Terms   Search Options   Ibirary   Search Terms   Search Terms   Search Terms   Search Terms   Search Options   Ibirary   management   Ibirary   Search modes -   Ibirary   Search modes -   Ibirary   Search modes -   Ibirary   Search modes -   Ibirary   Search modes -   Ibirary   Ibirary   Search modes -   Ibirary   Search modes -   Ibirary   Search modes -   Ibirary   Ibirary   Search modes -   Ibirary   Ibirary   Search modes -   Ibirary   Ibirary   Ibirary   Ibirary   Ibirary   Ibirary   Ibirary   Ibirary   Ibirary   Ibirary   Ibirary   Ibirary   Ibirary   Ibirary   Ibirary   Ibirary   Ibirary   Ibirary   Ibirary   Ibirary   Ibirary   Ibirary   Ibirary  I | story/Alerts       1. Click "Save Searches/Alerts         listory       Retrieve Searches       Retrieve Alerts         deselect all       Search with AND       Sea         ch       Search Terms       Search Options         dibrary<br>management       Search modes -<br>management       Databases<br>Save Search (Temporary, 24 hours)       ESC(host<br>Save Search (Temporary, 24 hours)       3. Sea         i       Dusiness AND TI<br>management       Search modes -<br>management       Search modes -<br>management         Musiness       Search modes -<br>management       Search modes -<br>management       Musiness AND TI<br>Matabaa       Search modes -<br>management       Search modes -<br>management       Search modes -<br>management       Search modes -<br>management       Musiness AND TI<br>Mata | story/Alerts         tistory Retrieve Searches Retrieve Alerts         deselect all       Search with AND         Search Terms       Search Options         *       Search Terms         *       Search Torms         *       Search Terms         *       Search Torms         *       Search modes -         *       Status         *       Ti business AND Ti Search modes -         *       Status         *       Subusiness AND Ti Search modes -         *       Search modes -         *       Subusiness AND Ti Search modes -         *       Search modes -         *       Subusiness Sand         *       Search modes -         *       Search modes -         *       Search modes -         *       Search modes -         *       Search modes -         *       Search modes -         *       Search modes -         *       Search modes -         *       Search modes -         *       Search modes -         *       Search modes -         *       Search modes -         *       Search modes - | story/Alerts       1. Click "Save Searches/Alerts"         tistory Retrieve Searches Retrieve Alerts       Save Searches / Alerts         deselect all Search with AND See       Folder List         A Search Terms       Search Options         A Search Terms       Search modes -         A Singement       Search modes -         A Subsiness AND TI Search modes -       Databases         A Dusiness AND TI Search modes -       Search Terms Search modes -         A Dusiness AND TI Search modes -       Search Terms Search modes -         A Dusiness AND TI Search modes -       Search Terms Search modes -         A Dusiness AND TI Search modes -       Saved Search (Termporary. 24 hours)         A Dusiness AND TI Search modes -       Saved Search (Termporary. 24 hours)         A Dusiness S Search modes -       Saved Search (Termporary. 24 hours)         A Dusiness S Search modes -       Saved Search (Termporary. 24 hours)         A Dusiness S Search modes -       Saved Search (Termporary. 24 hours)         A Dusiness S Search modes -       Saved Search (Termporary. 24 hours)         A Dusiness S Search modes -       Saved Search (Termporary. 24 hours)         Saved Search (Termporary. 24 hours)       Saved Search (Termporary. 24 hours)         Saved Search (Termporary. 24 hours)       Saved Search (Termporary. 24 hours)         Saved Search |

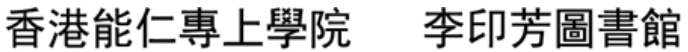

Hong Kong Nang Yan College Lee Yan Fong Library of Higher Education

### **Retrieve Saved Search History**

| -        | Sear          | ching: eBook Academic         | Collectio | n (EBSCOhost), Show all 🕴   | Choose Databases                                                                         | HONG KON<br>COLLEG      | IG NANC<br>GE OF HI |
|----------|---------------|-------------------------------|-----------|-----------------------------|------------------------------------------------------------------------------------------|-------------------------|---------------------|
| SCO      | Ent           | ter any words to find b       | ooks, jo  | ournals and more            | Search 🧭                                                                                 |                         | EDUC.               |
|          | Basio         | Search Advanced Sea           | arch Se   | arch History                |                                                                                          |                         |                     |
| 1. (     | Click         | "Retrieve S                   | Searc     | ches"                       |                                                                                          |                         |                     |
| Print Se | arch Histo    | ory Retrieve Searches         | Retriev   | lew Search Dictionaries -   | eBooks ▼ Sign 0                                                                          | Dut 📇 Folder            | Preferences         |
| S        | elect / des   | select all Search wit         | th AND    | Trieto's Folder (?          | 2)                                                                                       |                         |                     |
|          | Search<br>ID# | Search Terms                  | Search    | (Back                       |                                                                                          |                         |                     |
|          | S4            | library<br>management         | Search    | 🖃 🧀 My Folder               | My Folder: Saved Searches                                                                |                         |                     |
|          | S3            | TI business AND TI management | Search    | Articles (0)<br>Images (0)  | 1-5 of 5<br>Page: 1                                                                      | Date Added <del>-</del> | Page Option         |
|          | S2            | business AND management       | Search    | Videos (0)<br>Companies (0) | □ Select / deselect all   Delete Items   Move To                                         | 7                       |                     |
|          | S1            | 🔊 business                    | Search    | eBooks (1)                  | <ul> <li>1. mysearch1</li> <li>Properties: Saved Search (Temporary, 24 hours)</li> </ul> |                         |                     |
|          |               |                               |           | Checkouts (0)               | 🍓 Retrieve Saved Search 🗹 Edit Saved Search                                              |                         |                     |
|          |               |                               |           | Holds (0)                   | 2 Click " <b>Retrieve S</b> a                                                            | aved Se                 | arch"               |
|          |               |                               |           | Other Content Sources (0)   |                                                                                          |                         |                     |
|          |               |                               |           | Persistent Links to         | Properties: Saved Search (Temporary, 24 hours)                                           |                         |                     |
|          |               |                               |           | Searches (0)                | 🍓 Retrieve Saved Search 🛛 📝 Edit Saved Search                                            |                         |                     |

香港能仁專上學院

📥 Folder

Preferences

Felde has items

Languages •

Sign O

李印芳圖書館

Hong Kong Nang Yan College Lee Yan Fong Library of Higher Education

## My EBSCOhost Folder

New Search

Dictionaries •

eBooks -

You can save different information in My EBSCOhost Folder, such as:

- 1 eBook record
- 2. Search history
- 3 etc.

HONG KON COLLEG 1. Click "Folder" Searching: eBook Collection (EBSCOhost), Show all Choose Databases ? Search IBSCO Enter any words to find books, journals and more HOS Search Options 
Basic Search Advanced Search Search History My Folder: eBooks 🖃 🧀 My Folder Articles (0) 1-1 of 1 Images (0) Page: 1 Videos (0) Select / deselect all Delet Companies (0) Pages (0) 1. Social Networking eBooks (1) By: Luo, Jia audioBooks (0) Kingdom : I 2. A list of folders will be shown, Checkouts (0) (EBSCOhos Holds (0) Subjects: E click the links to view your saved items ECONOMIC Notes (1) Science; Bl Other Content Sources (0) eBook manageme Persistent Links to PDF I Searches (0) Table Saved Searches (5) Search Alerts (0) Journal Alerts (0) 1-1 of 1

Web Pages (0)

|                                                                                                    |                                           |                                              | 香港能仁專上學院                                          | 李印芳圖書館               |
|----------------------------------------------------------------------------------------------------|-------------------------------------------|----------------------------------------------|---------------------------------------------------|----------------------|
|                                                                                                    |                                           |                                              | Hong Kong Nang Yan College<br>of Higher Education | Lee Yan Fong Library |
| Provide A state of the state of the state of | SCOh                                      | ost Fold                                     | er (1)<br>Folder Preferences Lang                 |                      |
| Trista's Folder ?                                                                                                    |                                           |                                              | H                                                 |                      |
|                                                                                                    |                                           | To copy, move or                             | delete an item:                                   |                      |
| 🖃 🗀 My Folder                                                                                                    | My Folder: eBooks                         | 1. Select the item                           |                                                   |                      |
| Articles (0)                                                                                                    | 1-1 of 1                                  | 2 Choose your de                             | sired function                                    |                      |
| Images (0)                                                                                                    | Page: 1                                   | 2. Choose your ut                            |                                                   |                      |
| Videos (0)                                                                                                    | <ul> <li>Select / deselect all</li> </ul> | Delete Items Copy To V                       | Nove To 🗸                                         |                      |
| Pages (0)                                                                                                    |                                           | My Folder My                                 | Folder                                            |                      |
| eBooks (1)                                                                                                    | 1. Social Netwo                           | rking and Ch Managemente-boo Man             | nagement e-books                                  |                      |
| audioBooks (0)                                                                                                    | Sodal Networking                          | Luo, Jiade. In: Cases in Modern Chinese Busi | ness. Reading, United                             |                      |
| Checkouts (0)                                                                                                    | Indipercua<br>Managament (EB              | ISCOhost)                                    | Jalabase. ebook Collection                        |                      |
| Holds (0)                                                                                                    | Sut                                       | bjects: BUSINESS & ECONOMICS / Organizat     | onal Behavior; BUSINESS &                         |                      |
| Notes (1)                                                                                                    | Scie                                      | ence; BUSINESS & ECONOMICS / Industrial M    | anagement; Industrial                             |                      |
| Persistent Links to                                                                                                    | eBook mai                                 | nagementChina, ManagementChina, Lead         | arshipChina                                       |                      |
| Searches (0)                                                                                                    |                                           | Folder Name                                  |                                                   |                      |
| To create a new cust                                                                                                    | tom folder                                | Description                                  |                                                   |                      |
| 1 Click "Now"                                                                                                    |                                           |                                              | Z. Enter                                          | Folder Name          |
| I. CIICK INEW                                                                                                    |                                           |                                              | and Des                                           | scription            |
| My Custom ?     My Custom ?     Management e-books     [Edit] [Share]                                                                                                    | Page: 1                                   |                                              |                                                   |                      |
| 🚄 Shared By 🤋 3. Cli                                                                                                    | ck " <b>Save</b> " 🕒                      | Cancel                                       |                                                   |                      |

## **ESBCOhost Tutorial**

- If you need more...
- An official Youtube tutorial is available online:
  - https://www.youtube.com/watch?v=8QIBnlvmR58
- Or contact our library staff for more details:
  - Email: <u>library@ny.edu.hk</u>
  - Tel: 3996-1038